## **PTA Paypal Best Practices**

Begin by logging into your account at <a href="https://www.paypal.com/ca">https://www.paypal.com/ca</a>.

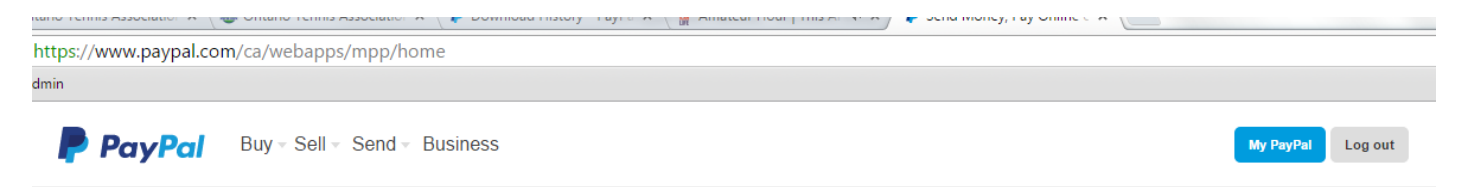

The *Monthly Financial Summary* will give you a controlled report of your beginning/ending balance for each month along with transactions, transfers, etc. To view this report:

Scroll over the *History* tab- *Reports*.

|                                                                                                    |                                                                                     |                                                                                                | UILE                                                                                                    | merchant s                                                                                                    |                                                                                                    |
|----------------------------------------------------------------------------------------------------|-------------------------------------------------------------------------------------|------------------------------------------------------------------------------------------------|----------------------------------------------------------------------------------------------------|----------------------------------------------------------------------------------------------------|----------------------------------------------------------------------------------------------------|
|                                                                                                    | aw                                                                                  | History                                                                                        | Resolut                                                                                                  | ion Centre                                                                                                    | Profi                                                                                                    |
|                                                                                                    |                                                                                     | Basic Se                                                                                       | arch                                                                                                    |                                                                                                    |                                                                                                    |
|                                                                                                    | ion                                                                                 | Advance                                                                                        | d Search                                                                                                 | Status: <u>Veri</u>                                                                                           | fied                                                                                                    |
|                                                                                                    | CAL                                                                                 | Downloa                                                                                        | d History                                                                                                |                                                                                                    |                                                                                                    |
|                                                                                                    |                                                                                     | Tax Doci                                                                                       | uments                                                                                                   |                                                                                                    |                                                                                                    |
|                                                                                                    | y): \$                                                                              | Reports                                                                                        |                                                                                                    |                                                                                                    |                                                                                                    |
|                                                                                                    | llable                                                                              | IPN Histo                                                                                      | ory                                                                                                    | ed to CAD                                                                                                    | : \$10,5                                                                                                    |
|                                                                                                    | l                                                                                   |                                                                                                | 1 Ottai                                                                                                  |                                                                                                    |                                                                                                    |
| ly Account Send                                                                                                    | i Money                                                                             | Create an                                                                                      | Invoice                                                                                                  | Merchant Se <u>rvic</u>                                                                                       | es Products & Services                                                                                                    |
| erview Add Funds                                                                                                    | Withd                                                                               | raw History                                                                                    | Posolutio                                                                                                | Contro Brof                                                                                                   |                                                                                                    |
| orting centre                                                                                                    |                                                                                     | ,                                                                                              | Resolution                                                                                               | r Centre Proi                                                                                                 | lle                                                                                                    |
| oorting centre<br>sure the performance of<br>nformation and more is<br>dition, the sample repo                                                                                                    | of your bu:<br>s at your fi<br>orts show                                            | siness with a q<br>ngertips with P<br>exactly what th                                          | ick monthly o<br>ayPal's report                                                                          | iverview. Improve<br>s.<br>like and give an                                                                   | le<br>e forecasting by reviewing monthly<br>overview of the purpose of each re                                                   |
| Corting centre<br>sure the performance of<br>nformation and more is<br>dition, the sample report<br>Summary reports<br>Summary reports give                                                                                          | of your bu:<br>s at your fi<br>orts show<br>you an ov                               | siness with a q<br>ingertips with P<br>exactly what th<br>verview of salet                     | ick monthly o<br>ayPal's report<br>re reports look                                                       | iverview. Improve<br>s.<br>like and give an                                                                   | e forecasting by reviewing monthly<br>overview of the purpose of each re<br>evels and profit and loss in your                    |
| Summary reports give account. View a snaps                                                                                                    | of your bu:<br>s at your fi<br>orts show<br>you an ov<br>shot of you                | siness with a q<br>ngertips with P<br>exactly what th<br>verview of sales<br>ir account for th | ick monthly o<br>ayPal's report<br>re reports look<br>s, payment act<br>re past month,                   | iverview. Improve<br>s.<br>like and give an<br>tivity, inventory le<br>year, or date rar                      | e forecasting by reviewing monthly<br>overview of the purpose of each re<br>evels and profit and loss in your<br>nge you select. |
| Summary reports give account. View a snaps                                                                                                    | of your bu:<br>s at your fi<br>orts show<br>you an ov<br>shot of you                | siness with a q<br>ngertips with P<br>exactly what th<br>verview of sales<br>ir account for th | s, payment act<br>apact monthly of<br>s, payment act<br>and a past month,<br>Inve                        | iverview. Improve<br>s.<br>like and give an<br>tivity, inventory le<br>year, or date rar                      | e forecasting by reviewing monthly<br>overview of the purpose of each re<br>evels and profit and loss in your<br>age you select. |
| Sorting centre<br>sure the performance of<br>nformation and more is<br>dition, the sample report<br>Summary reports<br>Summary reports give<br>account. View a snaps<br>Monthly financial s<br>Sample report<br>Monthly sales report | of your bu:<br>s at your fi<br>orts show<br>you an ov<br>shot of you<br>shot of you | siness with a q<br>ngertips with P<br>exactly what th<br>verview of sales<br>ir account for th | vick monthly o<br>ayPal's report<br>le reports look<br>s, payment act<br>ne past month,<br><u>• Inve</u> | iverview. Improve<br>s.<br>like and give an<br>tivity, inventory le<br>year, or date rar<br>entory and Profit | e forecasting by reviewing monthly<br>overview of the purpose of each re<br>evels and profit and loss in your<br>nge you select. |
| Summary reports<br>Summary reports give<br>account. View a snaps<br>Monthly financial s<br>Sample report<br>Monthly sales report<br>Sample report                                                                                    | of your bu:<br>s at your fi<br>orts show<br>you an ov<br>shot of you<br>ummary      | siness with a q<br>ngertips with P<br>exactly what th<br>verview of sales<br>ir account for th | s, payment act<br>ne past month,<br>s inve                                                               | werview. Improve<br>s.<br>like and give an<br>tivity, inventory le<br>year, or date rar                       | e forecasting by reviewing monthly<br>overview of the purpose of each re<br>evels and profit and loss in your<br>age you select. |

Below is a sample report (the currency for the actual report should be in CAD \$ based on your account settings). Important figures to note are the Beginning and Ending balance as these are what you will need to reconcile based on your monthly transactions.

| Sample report       |             | Print this report |
|---------------------|-------------|-------------------|
| Currency: USD(\$)   |             |                   |
| Financial Statement |             |                   |
| Description         | Beginning   | Ending            |
| Total balance       | <u>1.77</u> | <u>1.25</u>       |
| Average balance     | <u>1.77</u> | <u>1.25</u>       |
| Payables balance    | 0.00        | 0.00              |
| Sales activity      |             | 0.00              |
| Payments Received   |             | 0.00              |
| Refunds sent        | 0.00        |                   |
| Fees                |             | 0.00              |
| Payment fees        | 0.00        |                   |
| Refunded fees       | 0.00        |                   |

You can also export the transaction history to Excel.

## Scroll over the *History* tab- *Download History*.

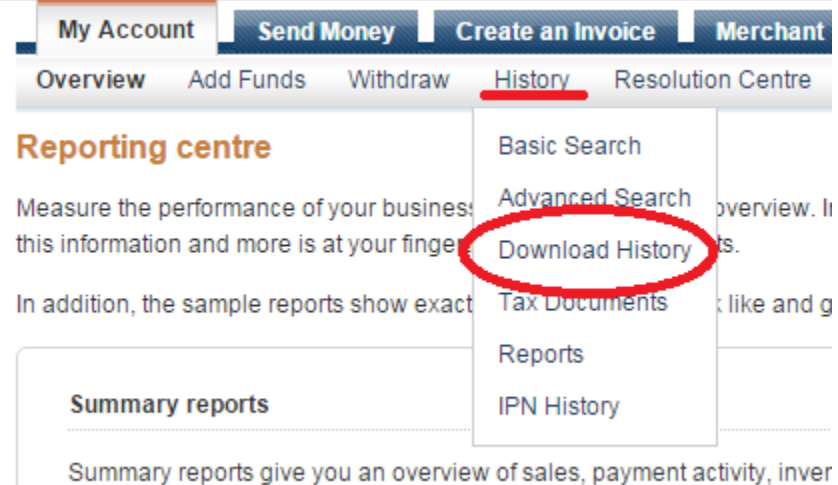

account. View a snapshot of your account for the past month, year, or d

Here you can search a custom date range. Input your dates and select the file type for download. The recommended file download is *Comma Delimited- All Activity*.

date range of your request. Flease do not request the same log multiple times, as this will not speed up your delivery time and could cause additional delays.

| Choose from one of the two options below.                                                                            | Customize Download   |
|----------------------------------------------------------------------------------------------------|----------------------|
| Custom Date Range                                                                                                    | PDF)                 |
| Download all payments that started within the date range you specify.                                                | Downloadable History |
| From: 12 / 11 / 2015 To: 19 / 11 / 2015<br>Day Month Year Day Month Year                                             | Log Updates          |
| File Types for Download:                                                                                             |                      |
| Comma Delimited - All Activity                                                                                       |                      |
| Last Download to Present Learn More<br>Download all completed payments since 12/11/2015.<br>File Types for Download: |                      |
| Select 🔻                                                                                                    |                      |
| Include Shopping Cart details (comma and tab delimited files only). Le                                               | arn More             |

Download History

Once you have selected the date range and file download type click on *Download History*. You will then see the *Download Status* page- Click Continue.

| Download Status                                                                                                    |
|----------------------------------------------------------------------------------------------------|
| Your log request will be processed and available shortly.                                                                                                    |
| Because of the size of your transaction history, your log is not available for immediate download. PayPal will send an email to <b>ota@tennisontario.com</b> when the log is ready to be downloaded. Any transactions that take place after this request was submitted will not be included in the log. |
| Note: some heavy users may experience wait times of up to 24 hours. Please do not request the same<br>log multiple times, as this will not speed up your delivery time, and could cause additional delays.                                                                                              |

About Us | Contact Us | Legal Agreements | Privacy | Fees | Site Feedback

## Go back to the *History* tab- *Download History*. From there you can view your recently downloaded logs.

| Completed | 19-Nov-2015 15:31:07 GMT-<br>05:00 | 1-Oct-2015 to 31-Oct-2015 | Com<br>Activ |
|-----------|------------------------------------|---------------------------|--------------|

Recently Downloaded Logs are now available.

Because of the size of your transaction history, your log request will be queued and email when your log is ready for download.

It may take up to 24 hours for your log to be processed. To decrease your wait tin date range of your request. Please do not request the same log multiple times, as th delivery time and could cause additional delays.

Choose from one of the two options below.

Select the log you would like to open and download. An Excel file will then download onto your computer. This will have all of the transactions for the account which can be filtered and/or sorted (i.e. membership payments, tournament entry fees, etc.).

Quet

Here are a few useful tips for using this download log.

1. Hide the columns you do not need for easier viewing (i.e. time, email address, etc.).

|           | 1           |        |                                                                                                    |    |
|-----------|-------------|--------|----------------------------------------------------------------------------------------------------|----|
| Home      | l           | Insert | Page Layout Formulas Da                                                                                                    | ta |
| Cut       | y<br>mat Pa | ainter | Calibri $\cdot$ 11 $\cdot$ $A^*$ <b>B</b> <i>I</i> $\underline{\mathbf{U}}$ $\underline{\mathbf{U}}$ $\underline{\mathbf{C}}$ $\underline{\mathbf{A}}$ |    |
| Clipboar  | d           | Calib  | ri - 11 - A^ A * \$ - % , 🥥                                                                                                    | 1  |
| B1        |             | в      | I≣ 🛛 • 🌭 • <u>A</u> • 號 💀 🖬                                                                                                    |    |
| Α         |             | R      | C D F                                                                                                    |    |
| Date      | Tim         | *      | Cu <u>t</u>                                                                                                    | at |
| 29/10/201 | 10:         |        | <u>C</u> opy                                                                                                    | n  |
| 29/10/201 | 10:         | 2      | <u>P</u> aste                                                                                                    | n  |
| 28/10/201 | 15:         |        | Paste <u>S</u> pecial                                                                                                    | m  |
| 28/10/201 | 11:         |        | Insert                                                                                                    | m  |
| 28/10/201 | 6:          |        | Delete                                                                                                    | m  |
| 27/10/201 | 20:         |        |                                                                                                    | m  |
| 27/10/201 | 16:         |        | clear contents                                                                                                    | m  |
| 27/10/201 | 14:         |        | <u>F</u> ormat Cells                                                                                                    | m  |
| 27/10/201 | 12:         |        | <u>C</u> olumn Width                                                                                                    | m  |
| 27/10/201 | 12:         |        | Hide                                                                                                    | m  |
| 26/10/201 | 22:         |        | <u>U</u> nhide                                                                                                    | m  |
| 26/10/201 | 22:         | 31:35  | GMT-04:0(Aimee Be Shopping C                                                                                                    | om |

2. Column AG- Custom Number is important for viewing the transaction type. This will include what the payment was for (tournament name, membership type, etc.).

| _ | A14       | <b>-</b> (0 | $f_x$    |        |        |        |                                                                                   |
|---|-----------|-------------|----------|--------|--------|--------|-----------------------------------------------------------------------------------|
| 4 | А         | D           | G        | Н      | 1      | J      | AG                                                                                |
| L | Date      | Name        | Currency | Gross  | Fee    | Net    | Custom Number                                                                     |
| 2 | 11/6/2015 | John Doe    | CAD      | 110.00 | - 3.49 | 106.51 | 2015 OTA Outdoor Provincial Main Draw U12, U16 June 29th-4th (1111111, John Doe)  |
| 3 | 9/6/2015  | Jane Doe    | CAD      | 110.00 | - 3.49 | 106.51 | 2015 OTA Outdoor Provincial Main Draw U12, U16 June 29th-4th (11111111, Jane Doe) |
| 1 | 6/23/2015 | Jack Smith  | CAD      | 80.00  | - 2.62 | 77.38  | 2015 OTA Senior Provincials (O65-O85) July 8th-12th (11111111, John Smith)        |
| 5 | 6/20/2015 | Jill Smith  | CAD      | 80.00  | - 2.62 | 77.38  | 2015 OTA Senior Provincials (O65-O85) July 8th-12th (1111111, Jill Smith)         |
| 5 | 6/23/2015 | Player 1    | CAD      | 58.00  | - 1.98 | 56.02  | Player 1 (22222222), 2015-06-24-2016-06-23, Player, ON - Adult                    |
| 7 | 6/28/2015 | Player 2    | CAD      | 58.00  | - 1.98 | 56.02  | Player 2 (2222222), 2015-06-28-2016-06-27, Player, ON - Adult                     |
| 3 | 6/28/2015 | Player 3    | CAD      | 58.00  | - 1.98 | 56.02  | Player 3 (22222222), 2015-06-28-2016-06-27, Player, ON - Junior                   |
| Э | 6/26/2015 | Player 4    | CAD      | 58.00  | - 1.98 | 56.02  | Player 4 (22222222), 2015-06-27-2016-06-26, Player, ON - Junior                   |
| 0 |           |             |          |        |        |        |                                                                                   |

3. You can separate each type of Custom Number. An example of this would be separating different tournaments that collected online entry fees.

| 01 111163 1103 00 | en alsabiea | ораона |        |        |                                       |
|-------------------|-------------|--------|--------|--------|---------------------------------------|
| f∡ =SUM(H         | 2:H5)       |        |        |        |                                       |
|                   | G           | Н      | I.     | J      |                                       |
|                   | Currency    | Gross  | Fee    | Net    | Custom Number                         |
|                   | CAD         | 110.00 | - 3.49 | 106.51 | 2015 OTA Outdoor Provincial Main Draw |
|                   | CAD         | 110.00 | - 3.49 | 106.51 | 2015 OTA Outdoor Provincial Main Draw |
|                   | CAD         | 110.00 | - 3.49 | 106.51 | 2015 OTA Outdoor Provincial Main Draw |
|                   |             |        |        |        |                                       |
|                   |             | 330.00 | 10.47  | 319.53 |                                       |
|                   |             |        |        |        |                                       |

4. The same can be done for memberships. The left 2 columns (Adults/Juniors) are added manually by the administrator to separate the membership type.

|        |   |      |        |                                                                    | Adult  | Juniors |
|--------|---|------|--------|--------------------------------------------------------------------|--------|---------|
| 58.00  | - | 2.56 | 55.44  | John Doe (11111111), 2015-06-13-2016-06-12, Player, ON - Junior    |        | 58.00   |
| 58.00  | - | 1.98 | 56.02  | Jane Doe (11111111), 2015-06-02-2016-06-01, Player, ON - Adult     | 58.00  |         |
| 58.00  | - | 1.98 | 56.02  | John Smith (111111111), 2015-06-06-2016-06-05, Player, ON - Junior |        | 58.00   |
| 58.00  | - | 1.98 | 56.02  | Jane Smith (111111111), 2015-07-12-2016-07-11, Player, ON - Adult  | 58.00  |         |
|        |   |      |        |                                                                    |        |         |
| 232.00 | - | 8.50 | 223.50 |                                                                    | 116.00 | 116.00  |
|        |   |      |        | 7                                                                  |        |         |

5. Refunds will also be shown on the list of transactions indicated by a - sign.

| )4 |           |          |     |   |        |      |   |        |  |
|----|-----------|----------|-----|---|--------|------|---|--------|--|
| )5 | 6/25/2015 | PayPal   | CAD |   |        |      |   |        |  |
| )6 | 6/25/2015 | John Doe | CAD | - | 110.00 | 3.19 | - | 106.81 |  |
| )7 | 6/25/2015 | PayPal   | CAD |   |        |      |   |        |  |
| )8 | 6/25/2015 | Jane Doe | CAD | - | 110.00 | 3.19 | - | 106.81 |  |
| )9 |           |          |     |   |        |      |   |        |  |

6. Manually adding a summary to the bottom of the spread sheet is another way to double check totals for the time period, example below:

|                    | Gross | Fee | Net |  |
|--------------------|-------|-----|-----|--|
| Registrations      |       |     |     |  |
| Junior Provincials |       |     |     |  |
| Roman Cup          |       |     |     |  |
| Senior Provincials |       |     |     |  |
| Refunds            |       |     |     |  |
| Transfer to bank   |       |     |     |  |
| VR payment         |       |     |     |  |
| Net for the month  |       |     |     |  |
| C/F from the month |       |     |     |  |
|                    |       |     |     |  |
| Closing Balance    |       |     |     |  |

The main goal of the History Download is to help balance your opening and closing balances for the specified time period.